## 月末收支结转模板的修改操作说明

# (教育单位)

#### 一、背景

因依据《政府会计准则制度解释第5号》文件增加了项目"3-2使用专用基金(专用结余)",所以需要对原有的收支结转模板和预算收支结转模板做修改,并新增"专用基金"的相关收支结转模板。

#### 二、修改财务收支结转模板

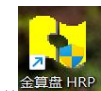

1. 双击桌面" "1.0"" 图标,出现如下界面:

| 全算盘 HRP<br>eAbax HRP |                                                                   |
|----------------------|-------------------------------------------------------------------|
|                      |                                                                   |
|                      | 注册日期(型)<br>2023-01-16<br>↓<br>操作员(型)<br>1系统主管<br>↓<br>〇<br>〇 令(型) |
| 版本号:V11.0.20190101   | 确定 取消 修改                                                          |

2. 选择操作员,输入口令,进入 HRP 系统。

点击"财务会计——总账——基础设置——收支结转模板",选择"教育事业--基本"。

4. 右键点击修改或双击打开此模板,选择"结转条件"页签,将项目条件改为"3-1 其他",然后点击"下一步"完成保存即可。

| 摸板编码(ṟ) 003                                                                                                    |                                            |
|----------------------------------------------------------------------------------------------------|--------------------------------------------|
| 莫板名称(1) 教育事业-基本                                                                                                    |                                            |
| 专科目(L) 结转条件(L)   凭证选                                                                                                    | 顷(Y)   生成方式(B)   摘要(B)                     |
| <ul> <li>可选项目 </li> <li>Ⅲ ←</li> <li>● 单位</li> <li>□ ←</li> <li>□ 部门</li> <li>□ =</li> <li>□ -</li> <li>□ -&lt;</li></ul> | 条件设置<br>项目(D)<br>β-1 其他                    |
| 由                                                                                                    | 已选条件( <u>U</u> )<br>过滤项目 过滤条件<br>顶目 3-1 其他 |
|                                                                                                    |                                            |
|                                                                                                    |                                            |
|                                                                                                    |                                            |

### 三、修改预算收支结转模板

点击"财务会计——总账——基础设置——预算收支结转模板",选择
 "其他结余—基本"。

| 口 🏷 変統管理                                 |                                          |                 |                |              |           |
|------------------------------------------|------------------------------------------|-----------------|----------------|--------------|-----------|
|                                          | 结转编码↑                                    | 结转名称            | 凭证类型           | 凭证模板         | 凭证摘要      |
| 日 ● 14400日                               | 001                                      | 财政拨款-基本         | 记记账凭证          | 记账凭证123      | 预算收支结转    |
|                                          | 002                                      | 财政拨款-项目         | 记 记账凭证         | 记账售证123      | 预算收支结转    |
|                                          | 003                                      | 非财政拨款结转         | 记记账凭证          | 记账凭证123      | 预算收支结转    |
|                                          | 694                                      | <del>行营业企</del> | 记记账任证          | 记账凭证123      | 预算收支结转    |
|                                          | 005                                      | 其他结全-基本         | 记 记账凭证         | 记账凭证123      | 预算收支结转    |
|                                          | 006                                      | 具他结金=           | 记记账凭证          | 记账凭证123      | 预算收支结转    |
|                                          | 009                                      | 专用基金直接费用化预算结转模板 | 记 记账凭证         | 北京卫生职业学院工资凭证 | 预算收支结转    |
| 日日日期本江方                                  | 年末结转01                                   | 财政拨款结装基本支出累计结核  | 记记账任证          | 记账凭证123      | 转累计结转(结全) |
|                                          | 年末結時02                                   | 财政拨款结装项目支出累计结   | 记 记账凭证         | 记账凭证123      | 转累计结转(结余) |
| 11 八虹天空                                  | 年末结转04                                   | 財政援款结金ーー累计结金    | 记记账任证          | 记账凭证123      | 转累计结转(结余  |
|                                          | 年末结转05                                   | 非财政拨款结装一一累计结转   | 记记账凭证          | 记账凭证123      | 转累计结转(结全) |
|                                          | 年末结转07                                   | 非财政拨款结全一一累计结全   | 记记账任证          | 记账凭证123      | 转累计结转(结金) |
| · 任证按口关数                                 | 年末结转08                                   | 其他结余转非财政拨款结余分配  | 记记账凭证          | 记账凭证123      | 转非财政拨款结余  |
| ·····································    | 年末结转11                                   | 非财政拨款结全分配转非财政拨款 | 记记账凭证          | 政府会计制度记账凭证   | 转非财政拨款结全  |
| · 大星波山海时刘煦                               | 1.1.1.1.1.1.1.1.1.1.1.1.1.1.1.1.1.1.1.1. |                 | id id id id id |              |           |
| · 中午盆水司 顶具如木石 开观<br>· 市在:100 利日:100      |                                          |                 |                |              |           |
|                                          |                                          |                 |                |              |           |
| · 叶门龙赋操仪<br>· 叶门关目从田利白边里                 |                                          |                 |                |              |           |
| 19 时间左开处理符日设立                            | N                                        |                 |                |              |           |
|                                          |                                          |                 |                |              |           |
| 「「「「「「「」」」。 「「」」 「「」」 「「」」 「」」 「」」 「」」 「 |                                          |                 |                |              |           |
|                                          |                                          |                 |                |              |           |
|                                          |                                          |                 |                |              |           |
| 四 く 2 2 2 2 2 2 2 2 2 2 2 2 2 2 2 2 2 2  |                                          |                 |                |              |           |
| 山口 四川 昌理                                 |                                          |                 |                |              |           |
| 1 1 111日理                                |                                          |                 |                |              |           |
| 15日前田                                    |                                          |                 |                |              |           |
|                                          |                                          |                 |                |              |           |
|                                          |                                          |                 |                |              |           |
| 日日日の日本                                   |                                          |                 |                |              |           |
| 中, 今计据主题注                                |                                          |                 |                |              |           |
|                                          |                                          |                 |                |              |           |
|                                          | 1                                        |                 |                |              |           |
|                                          | 1                                        |                 |                |              |           |
| mi 🛷 avin hikking                        | 1                                        |                 |                |              |           |
|                                          | 1                                        |                 |                |              |           |
|                                          | 1                                        |                 |                |              |           |

右键点击修改或双击打开此模板,选择"结转条件"页签,将项目条件改为"3-1 其他",然后点击"下一步"完成保存即可。

| 预算收支结转                                                                             |                                         | > |
|------------------------------------------------------------------------------------|-----------------------------------------|---|
| 模板编码(ℓ) <sup>005</sup><br>模板名称(ℓ) 其他结余-基本<br>结转科目(L) 结转条件(L) ↓凭证选项(⊻)              | 生成方式(B)   摘要(B)                         |   |
| 可选项目 (如)<br>□ - □ 单位<br>□ - □ 部门<br>□ - □ 职员<br>□ - □ 统计<br>□ - □ 项目<br>□ - □ 智能核算 | 条件设置<br>项目(2)<br>β-1 其他<br>■<br>已选条件(3) |   |
|                                                                                    |                                         |   |